## 端末起動直後に"ロック状態"として開始される現象について

2017 年 10 月 17 日に配信されました Windows10 の大型アップデート『Windows 10 Fall Creators Update』 が適用された端末(ワークグループ)では、端末起動直後のログオフ状態にもかかわらず、"ロック状態"として開始される現 象を確認しております。

また、Active Directory 環境下では発生しない為、対応の必要はございません。

本現象が発生した場合、次の手順にて当該機能をオフにしていただくことにより、ログオン画面が表示される事を確認しております。(2017/12/14時点)

## 【設定手順】

- ① デスクトップ画面左下 Windows10 アイコンをクリック→設定画面アイコン(歯車マーク)をクリックしてください。
- ②「設定」画面から「アカウント」を選択してください。

| 設定           |                             |               | – 🗆 X       |
|--------------|-----------------------------|---------------|-------------|
|              | Window                      | vs の設定        |             |
|              | 設定の検索                       | Q             |             |
|              |                             |               |             |
|              |                             | $\bigcirc$    | e.          |
| 個人用設定        | ■<br>アプリ<br>アンインフレー 原定法 +ブ  |               | A子<br>時刻と言語 |
| 月夏、077月1日、12 | アンコンストール、収止国、イン<br>ションの機能   | アカウアトンデルに同想、薬 | 百严韵献、池观、口竹  |
|              |                             |               |             |
| $\bigotimes$ | $(\downarrow_{\vec{\tau}})$ | $\circ$       | <u>д</u>    |

③「アカウント」メニューが画面左に表示されますので、「サインインオプション」を選択し、画面右に表示された設定項目から「更新または再起動の後にサインイン情報を使ってデバイスのセットアップを自動的に完了します。」をオフに設定してください。

| ← 設定                | - 0 >                                                                                                    |  |
|---------------------|----------------------------------------------------------------------------------------------------|--|
| © π−Δ               | サインイン オプション                                                                                                    |  |
| 設定の検索               | <ul> <li>アカウントの詳細(電子メール アドレスなど)をサインイン画面に表示する</li> <li>オフ</li> </ul>                                                     |  |
| アカウント<br>AE ユーザーの情報 | 更新または再起動の後にサインイン情報を使ってデバイスのセットアップを自動的に完了します。<br>オン                                                                      |  |
| ヨ メール & アブリのアカウント   | 其細律的                                                                                                    |  |
| 🖏 サインイン オブション       | ロック画面の設定                                                                                                    |  |
| ■ 職場または学校にアクセスする    | パスワードを保管する                                                                                                    |  |
| 9、家族とその他のユーザー       | パスワードのメモは、万が一定れた場合に見つけることができるように、セキュリティで保護さ<br>れた安全な場所に保管しておいてください。ローカルアカウントの場合、こうしておくと PC<br>へのサインマンドなったサイカュニンディオーローカル |  |
| ○ 設定の同期             | パスワードをリセットする必要がある場合のヘルプを参照する                                                                                            |  |

④ Windows10を再起動していただき、ログオン画面から開始されていることが確認できれば完了です。

## 【注意事項】

この設定は、ユーザー単位で設定が保存されます。

1 台の端末を複数ユーザーで使用する場合には、ユーザー毎に設定が必要です。